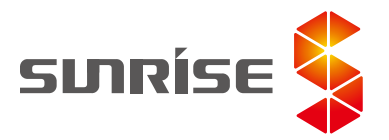

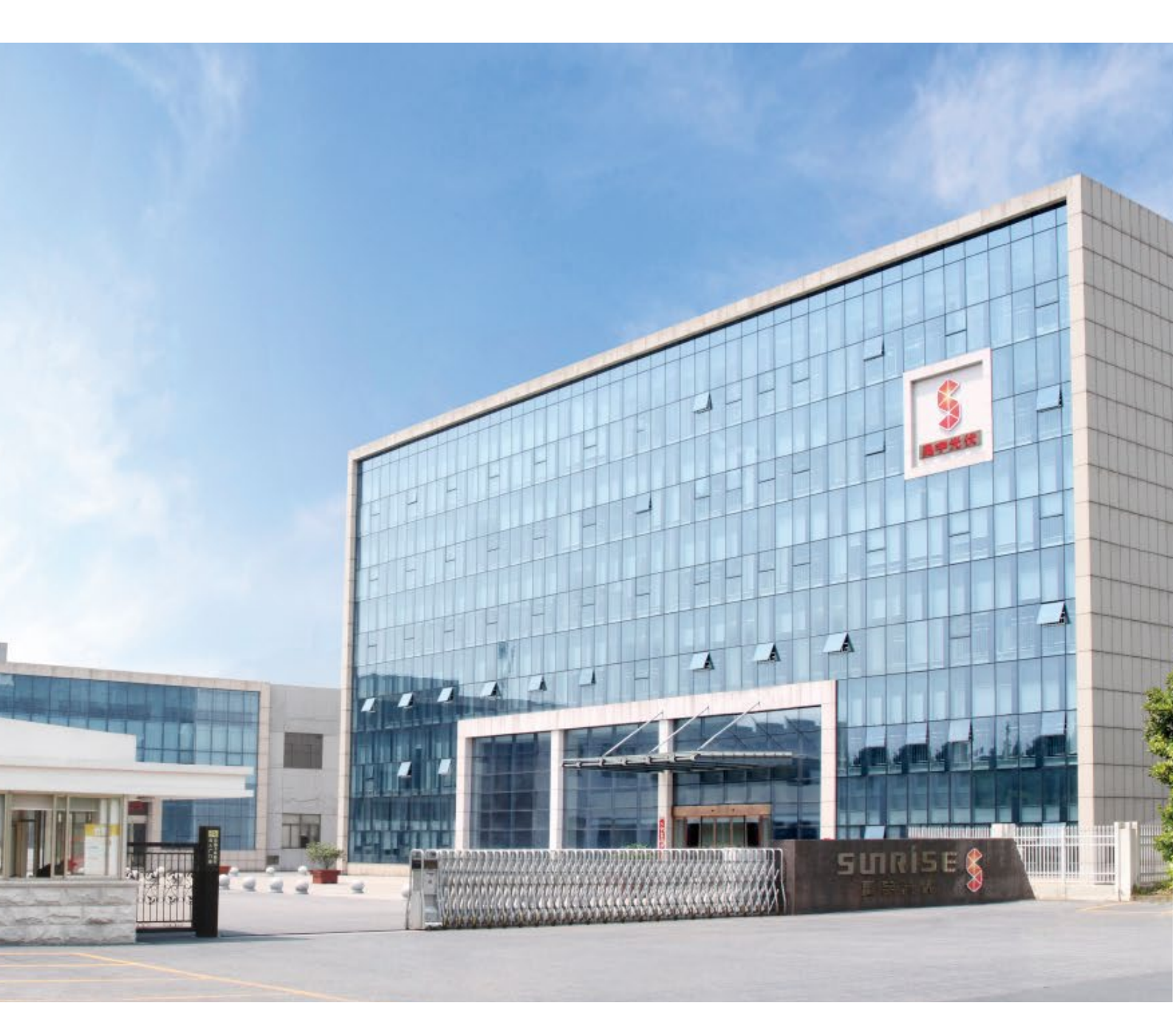

# **OFF Grid PV Inverter**

user manual

### **Table Of Contents**

| 1.ABOUT THIS MANUAL              | 3  |
|----------------------------------|----|
| 1.1.Purpose                      | 3  |
|                                  |    |
| 2. I NTRODUCTI ON                | 4  |
| 2.1.Panel Function Display       | 4  |
| 2.2.Features                     | 5  |
| 3.INSTALLATION                   | 5  |
| 3.1.Mounting the Unit            | 5  |
| 3.2.Preparation                  | 6  |
| 3.3.AC Connection                | 6  |
| 3.3.1.AC Input Connection        | 7  |
| 3.3.2.AC Output Connection       | 7  |
| 3.4.PV Connection                | 8  |
| 3.5.Battery Connection           | 8  |
| <b>3.6</b> .Final Assembly       | 9  |
| 4.OPERATION                      | 9  |
| 4.1.Power ON/OFF                 | 9  |
| 4.2.Display Panel                | 9  |
| 4.2.1.LCD Indicator              | 10 |
| 4.2.2.Function Key               | 10 |
| 4.2.3.LCD Display lcons          | 10 |
| 4.3.0perating Mode               | 15 |
| 4.4.Function parameter setting   | 18 |
| 5.SPECIFICATIONS                 | 25 |
| 5.1.Line Mode Specifications     | 25 |
| 5.2.Inverter Mode Specifications | 26 |
| 5.3.Charge Mode Specifications   | 26 |
| 6.Fault Reference Code           | 27 |
| 7.TROUBLE SHOOTING.              | 28 |

## **1. ABOUT THIS MANUAL**

### 1.1.Purpose

This manual describes the assembly installation, operation and troubleshooting of this unit. Please ead this manual carefully before installations and operations. Keep this manual for future reference. Keep this manual for future reference.

### 1.2.Security Note

 $\bigwedge$ 

WARNING: This manual contains important safety and operating instructions. Please read and save this manual for future reference.

1. Before using the unit, read allinstructions and cautionary markings on the unit, the batteries and all appropriate sections of this manual.

2. Do not disassemble the unit. Take it to a qualified service center when s ervice or repair is required. Incorrect re-assembly may result in a risk of electric shock or fire.

3. To reduce rsk of eectric shock, disconnect al wirngs before attemptng any maintenance or cleaning. Turning off the unit will not reduce this risk.

4. CAUTION- Only qualified personnel can install this device with battery.5. NEVER charge a frozen battery.

6. For optimum operation of this inverter/charger, please follow required spec to select appropriate cable size. It's very mportant to correctly operate this inverte/charger.

8. Be very cautious when working with metal tools on or around batteries. A potential risk exists to drop a tool to spark or short circuit batteries or other electrical parts and could cause an explosion,

9. Please strictly follow installation procedure when you want to disconnect AC or DC terminals. Please refer to INSTALLATION section of this manual for the details.

10. GROUNDING INSTRUCTIONS -This inverter/charger should be connected to a permanent grounded wiring system. Be sure to comply with local requirements and regulation to installthis inverter.

11. NEVER cause AC output and DC nput short circuited. Do NOT connect to the mains when DC input short circuits.

12. When installing or removing the unit, be sure to disconnect all power sources, such as utility, photovoltaic, and battery power.

13. Warning!!Only qualified service persons are able to service this device. If errors still persist after folowing trouble shooting table, please send this inverter/charger back tolocal dealer or service center for maintenance.

### 2. INTRODUCTION

This is a multi-function wall-mounted home energy storage inverter/charger, combining functions of inverter MPPT solar charger and battery charger to offer uninterruptible power support with portable size. Its comprehensive large LCD display offers user-configurable and easy-accessible touch button operation such as battery charging current, AC/solar charger priorty and acceptable input voltage based on different applications. Can power a wide range of equipment in a home or office environment, including devices such as downlights, fan lamp, refrigerators and air conditioners.

#### 8 1 0 фсна 6 1 谷 AC 9 12 9 $(\hat{\mathbf{I}})$ ENTER DOWN 顶面板 **UP** panel 54 0 54 0 0 54 0 0 54 Ø 侧面板 de panel 前面板 Front pan 000 RS485/RS232 **3**(长距离通讯不行) 电源开关 电池输入 断路器 0 2 4 POWER SWITCH **BATTERY INPUT CIRCUIT BREAKER** 通信端口 交流输入 交流输出 PV输入 液晶显示器 6 7 6 8 AC OUTPUT **PV INPUT** LIQUID CRYSTAL DISPLAY AC INPUT 12 功能触摸按钮 状态指示器 充电指示灯 故障指示灯 10 Ð 9 STATUS INDICATOR CHARGING INDICATOR LIGHT FAULT INDICATOR LIGHT FUNCTION TOUCH BUTTONS

### 2.1. Panel Function Display

### 2.2.Features

1. Pure sine wave solar inverter.

2. Unique glass top cover design with 6.25inch LCD display and touchable buttons.

- 3. Built-in 150A MPPT(Max PV)solar charger.
- 4. High PV input range from 120V-450Vdc.
- 5. Smart battery charger design for optimized battery performance.
- 6. Configurable AC/Battery input priority via LCD setting
- 7. Auto restart while PV is recovering.

8. Over-load, over temperature and output short circuit protection. Cold restart function

9. Restore default Settings with one click.

### **3. INSTALLATION**

#### 3.1. Mounting the Unit

Consider the following points before selecting where to install:

1. Do not mount the inverter on flammable constructon materials.

2. Mount on a solid surface.

 Installthis nverter at eye level in order to allow the LCD display to be read at all times.
 he ecommended installation position is to be adhered to the wall vertically.

5. Be sure to keep other objects and surfaces as shown in the right diagram to guarantee sufficient heat dissipaton and to have enough space for removing wires.

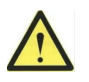

SUITABLE FOR MOUNTING ON CONCRETE OR OTHER NON-COMBUSTIBLE SURFACE ONLY.

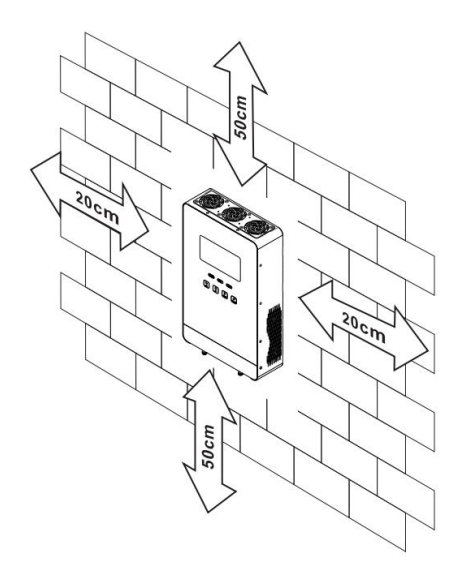

Install the unit by screwing two screws.

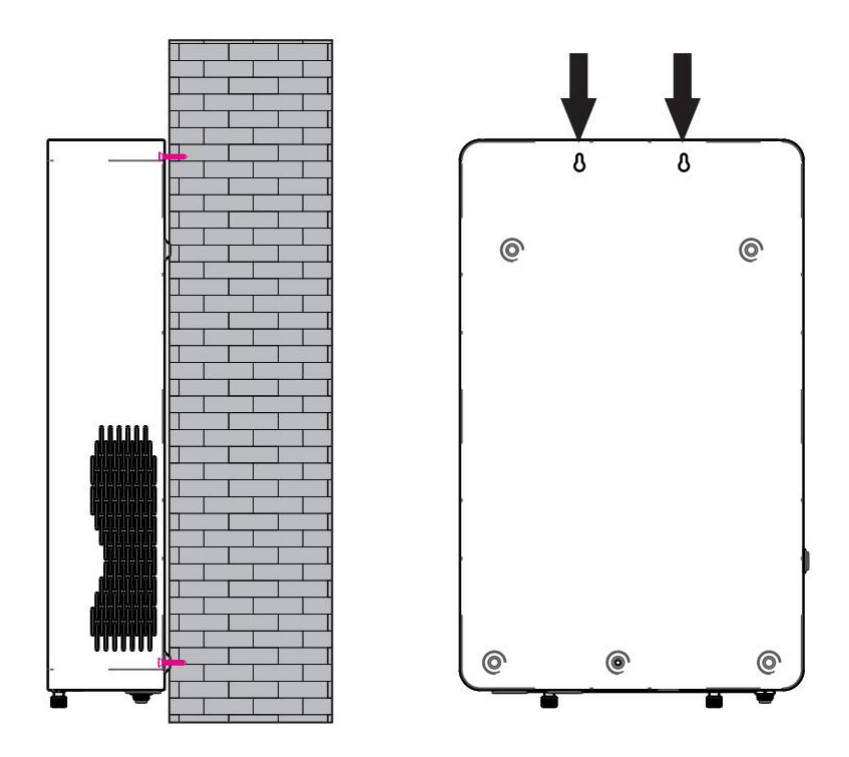

### 3.2. Preparation

Before connecting all wirings, please take off bottom cover by removing two screws as shown below.

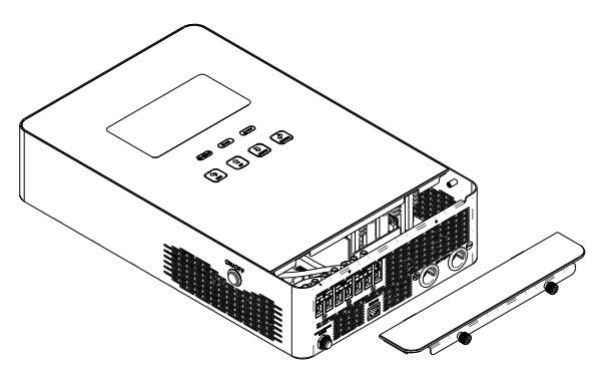

### **3.3.AC Connection**

CAUTION!! Before connecting to AC input power source, please install a separate AC breaker between inverter and AC input power source. This will ensure the inverter can be securely disconnected during maintenance and fully protected from over current of AC input. The recommended size of the AC circuit breaker is 50A for 5.5KW.

#### 3.3.1.AC Input Connection

Please follow below steps to implement AC input connection:

- 1. Be sure to disconnect the device before connecting the AC input.
- 2. Be sure to insert the AC input wires according to the polarity indicated on the terminal block and tighten the terminal screws.

3. The AC input wire is inserted into the center of the "INPUT" terminal block as shown in the figure.

4. Make sure the wires are securely connected.

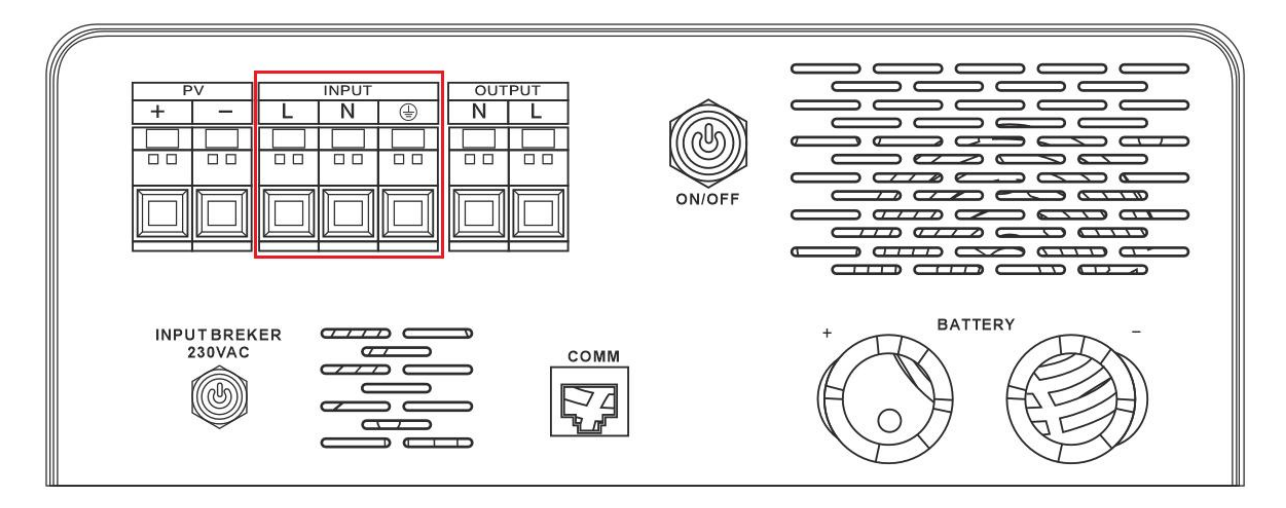

Besure to connect PE protective conductor  $\bigoplus$  first.

#### 3.3.2.AC Output Connection

Please follow below steps to implement AC output connection:

1. Be sure to disconnect the device before connecting the AC output.

2. Be sure to insert the AC output wires according to the polarity

indicated on the terminal block and tighten the terminal screws.

3. The AC output wire is inserted into the center of the "OUTPUT" terminal block as shown in the figure.  $_{\circ}$ 

4. Make sure the wires are securely connected.

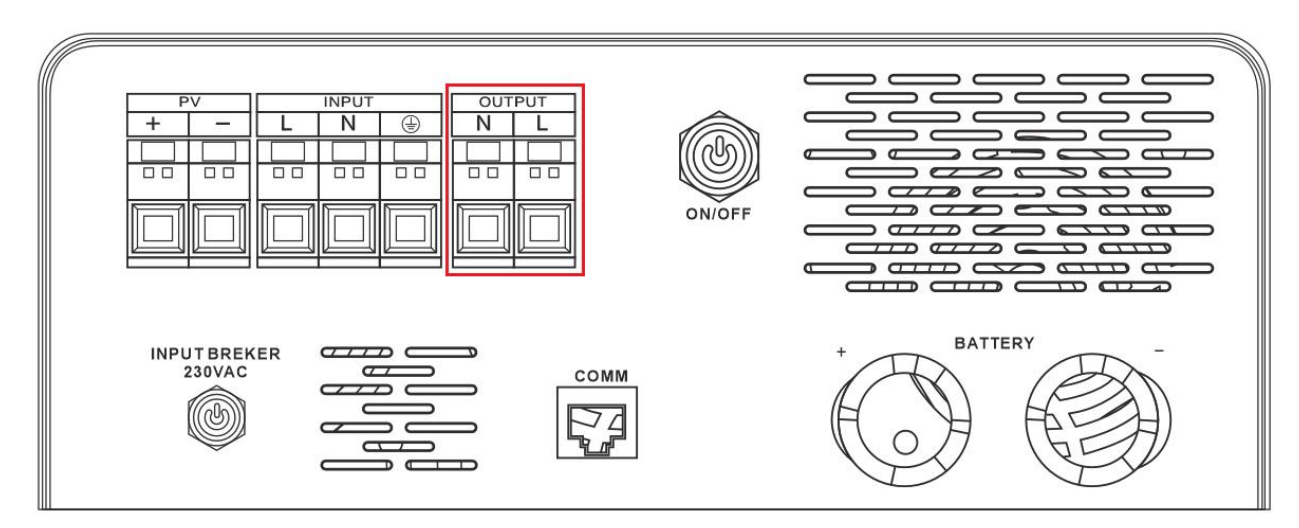

### 3.4.PV Connection

CAUTION: Before connecting to PV modeles, please install separately a DC circuit breaker between inverter and PV modules.

Please follow the steps below to connect the PV modules:

Be sure to disconnect the power supply before connecting the PV module.
 Insert the PV input wires according to the polarity indicated on the

terminal block and tighten the terminal screws.

3. The PV input wire is inserted at the leftmost "PV" of the terminal block as shown in the figure.

4. Make sure the wires are securely connected.

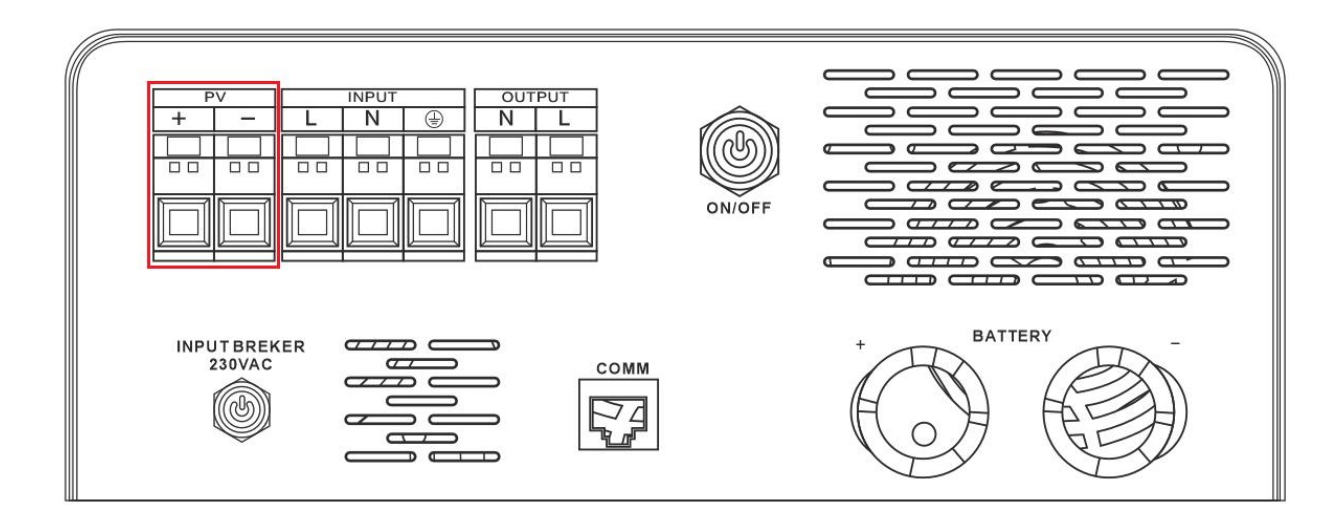

### 3.5.Battery Connection

Please folow below steps to implement battery connection:

1. Assemble battery ring terminal based on recommended battery cable and terminal size.

2. Insert the ring terminal of battery cable flatly into battery connector of inverter and make sure the bolts are tightened with torque of 2-3 Nm.

3. Make sure polarity at both the battery and the inverter/charge is correctly connected and ring terminals are tightly screwed to the battery terminals.

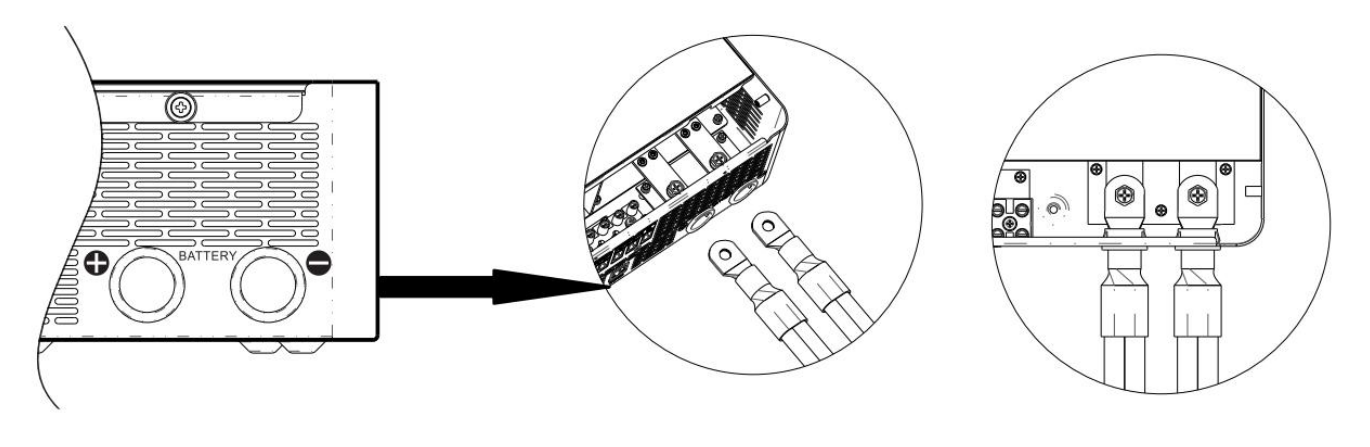

### 3.6. Final Assembly

 After installing the connecting cable, be sure to check that the polarity connection is correct to avoid irreparable damage to the unit.
 After making sure there are no errors, replace the lower cover and tighten the screws.

### 4. OPERATION

### 4.1.Power ON/OFF

Once the unit has been properly installed and the batteries are connected well, simply press On/Of switch (located on the button of the case) to turn on the unit.

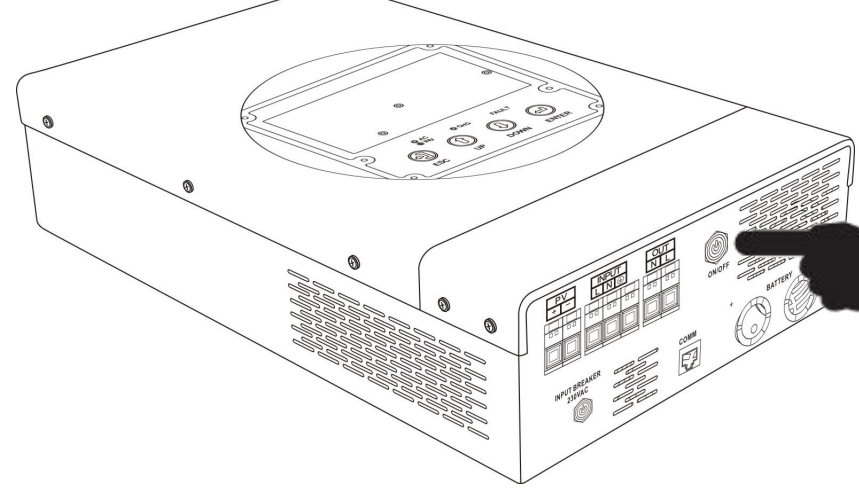

### 4.2.Display Panel

The operation and display panel, shown in below chart, is on the front panel of the inverter. It includes three indicators, four function keys and a LCD display, indicating the operating status and input/output power information.

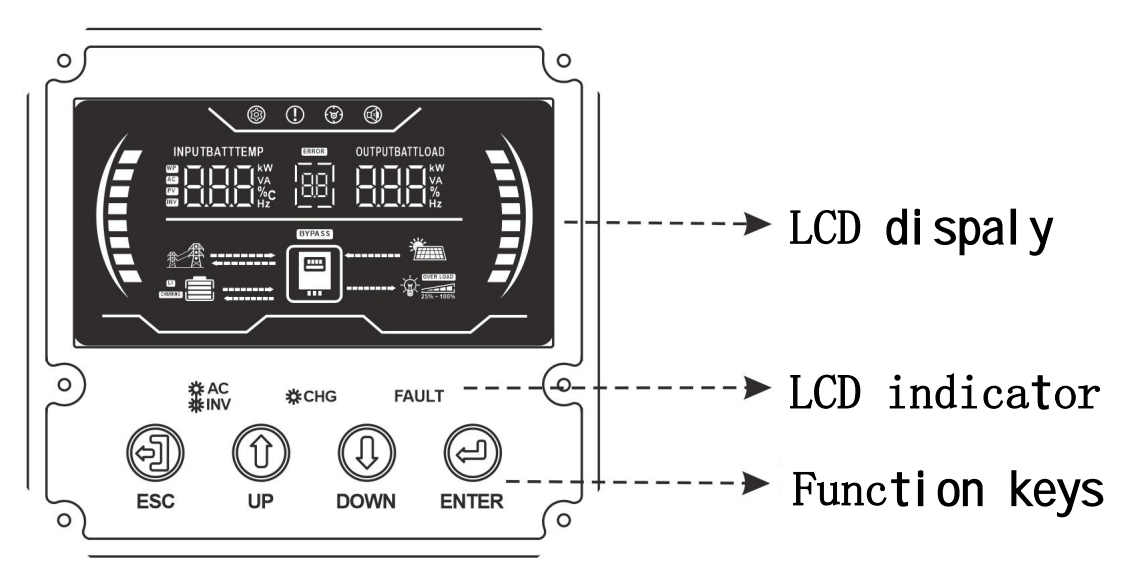

#### 4.2.1.LCD Indicator

| LED Indicator    |       | cator    | Messages                                                     |
|------------------|-------|----------|--------------------------------------------------------------|
| - AC - OF-INV    | 0     | Solid On | Output is powered by utility in Line mode.                   |
| Gre Gre          | Green | Flashing | Output is powered by battery or Pv in battery mode.          |
| - <b>ж</b> - снд | Green | Solid On | Battery is fully charged.                                    |
|                  |       | Flashing | Battery is charging.                                         |
| FAULT            | Red   | Solid On | Fault occurs in the inverter.                                |
|                  |       | Flashing | Warnin <b>g</b> condition occurs in <b>th</b> e<br>inverter. |

### 4.2.2.Function Keys

| Function Key | Descri <b>pt</b> ion                                              |
|--------------|-------------------------------------------------------------------|
| ESC          | To exit setting mode                                              |
| UP           | To <b>g</b> o to <b>p</b> re <b>v</b> ious selection              |
| DOWN         | To <b>g</b> o to next selection                                   |
| ENTER        | To confirm the selection in setting mode<br>or enter setting mode |

#### 4.2.3.LCD Display Icons

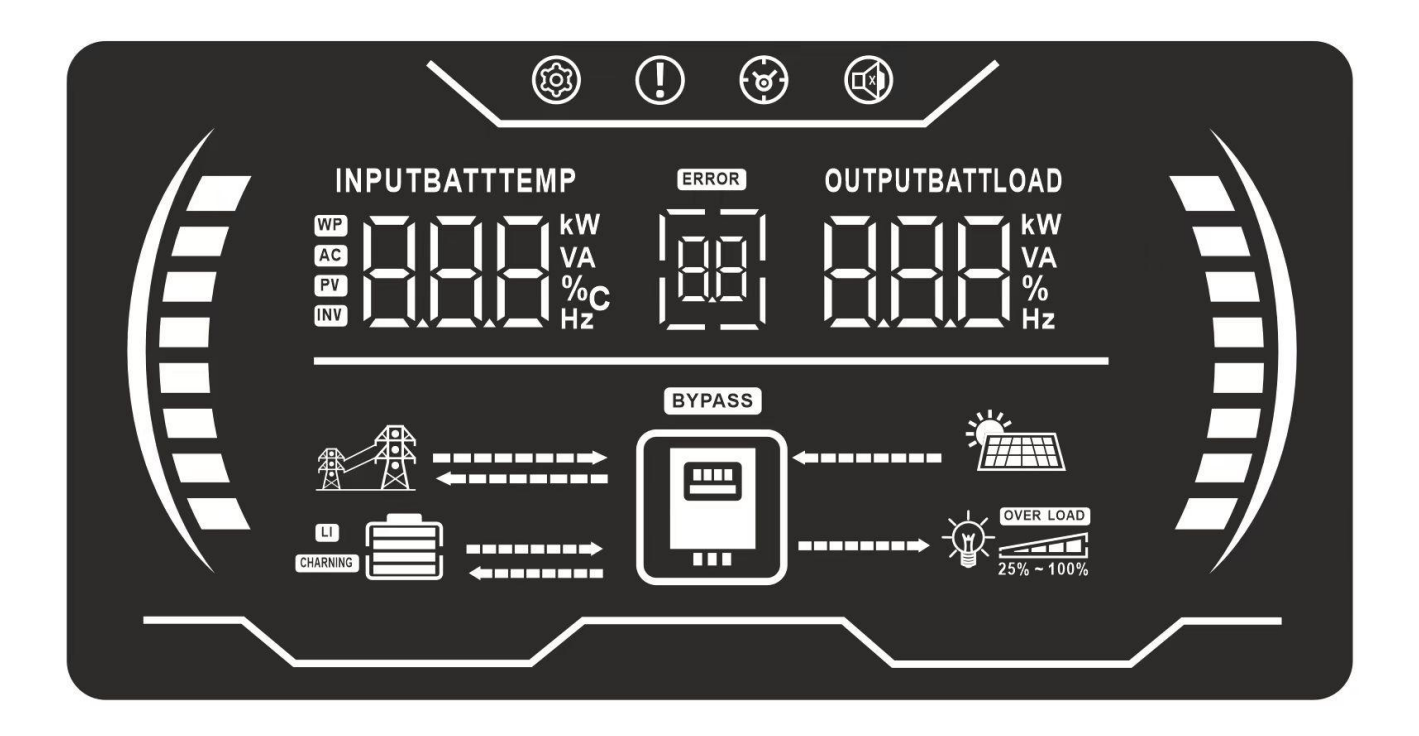

| l con                    | Function description                                                                                                    |                                   |                                 |                |
|--------------------------|----------------------------------------------------------------------------------------------------|-----------------------------------|---------------------------------|----------------|
| Input Source Information |                                                                                                    |                                   |                                 |                |
| AC                       | Indicates the AC input.                                                                                                    |                                   |                                 |                |
| PV                       | Indicates the PV input                                                                                                    |                                   |                                 |                |
|                          | Indicate<br>battery v                                                                                                    | input voltage,<br>oltage and char | input frequency<br>ger current. | /, PV voltage, |
| Configuration Program    | and Fault                                                                                                    | Information                       |                                 |                |
| (3)                      | Indicates the setting programs.                                                                                                    |                                   |                                 |                |
|                          | Indicates                                                                                                    | the warning an                    | nd fault codes.                 |                |
|                          | Warning: flashing with warning code.                                                                                                    |                                   |                                 |                |
|                          | Fault:                                                                                                    |                                   |                                 |                |
| Output Information       |                                                                                                    |                                   |                                 |                |
| OUTPUTBATTLOAD           | Indicate output voltage, output frequency, load<br>percent, load in VA, load in Watt and discharging<br>current.                                             |                                   |                                 |                |
| Battery Information      | [                                                                                                    |                                   |                                 |                |
|                          | Left side flashing bar and battery icon Indicates<br>battery level by 0-20%, 20-40%, 40-60% and 80-100% in<br>battery mode and charging status in line mode. |                                   |                                 |                |
| Load Information         |                                                                                                    |                                   |                                 |                |
| OVER LOAD                | Indicates overload.                                                                                                    |                                   |                                 |                |
|                          | Right side flashing bar and load icon Indicates                                                                                                    |                                   |                                 | Indicates      |
|                          | the load ]                                                                                                    | eve by0-24%, 25-                  | -50%, 50–75% and                | 75-100%.       |
| 25% ~ 100%               |                                                                                                    |                                   | 00% 75%                         | 7 5%~100%      |

| l con                      | Function description                              |  |  |  |
|----------------------------|---------------------------------------------------|--|--|--|
| Mode operation information |                                                   |  |  |  |
|                            | Indicates unit connects to the mains.             |  |  |  |
|                            | Indicates unit connects to the PV panel.          |  |  |  |
|                            | Indicates load is supplied by utility power       |  |  |  |
|                            | Indicates the utility charger circuit is working, |  |  |  |
|                            | Indicates the DC/AC inverter crcuit s working     |  |  |  |
| MuteOperation              |                                                   |  |  |  |
| (9)                        | Indicates unit alarm is disabled.                 |  |  |  |

#### Display Setting

The LCD display information will be swtched in turns by pressing "UP" or " DOWN" key. The selectable informaton is switched as below order: input voltage, nput requency, PV voltage, MPPT charging current, MPPT charging power, battery voltage, output voltage, output frequency load percentage, load in VA load n Watt, DC discharging current main CPU Version.

| Selectable information                                      | LCD display                             |  | LCD display |  | LCD display |  |
|-------------------------------------------------------------|-----------------------------------------|--|-------------|--|-------------|--|
|                                                             | Input Voltage=230V, output voltage=230V |  |             |  |             |  |
| Input voltage/Output<br>voltage<br>(Default Display Screen) |                                         |  |             |  |             |  |

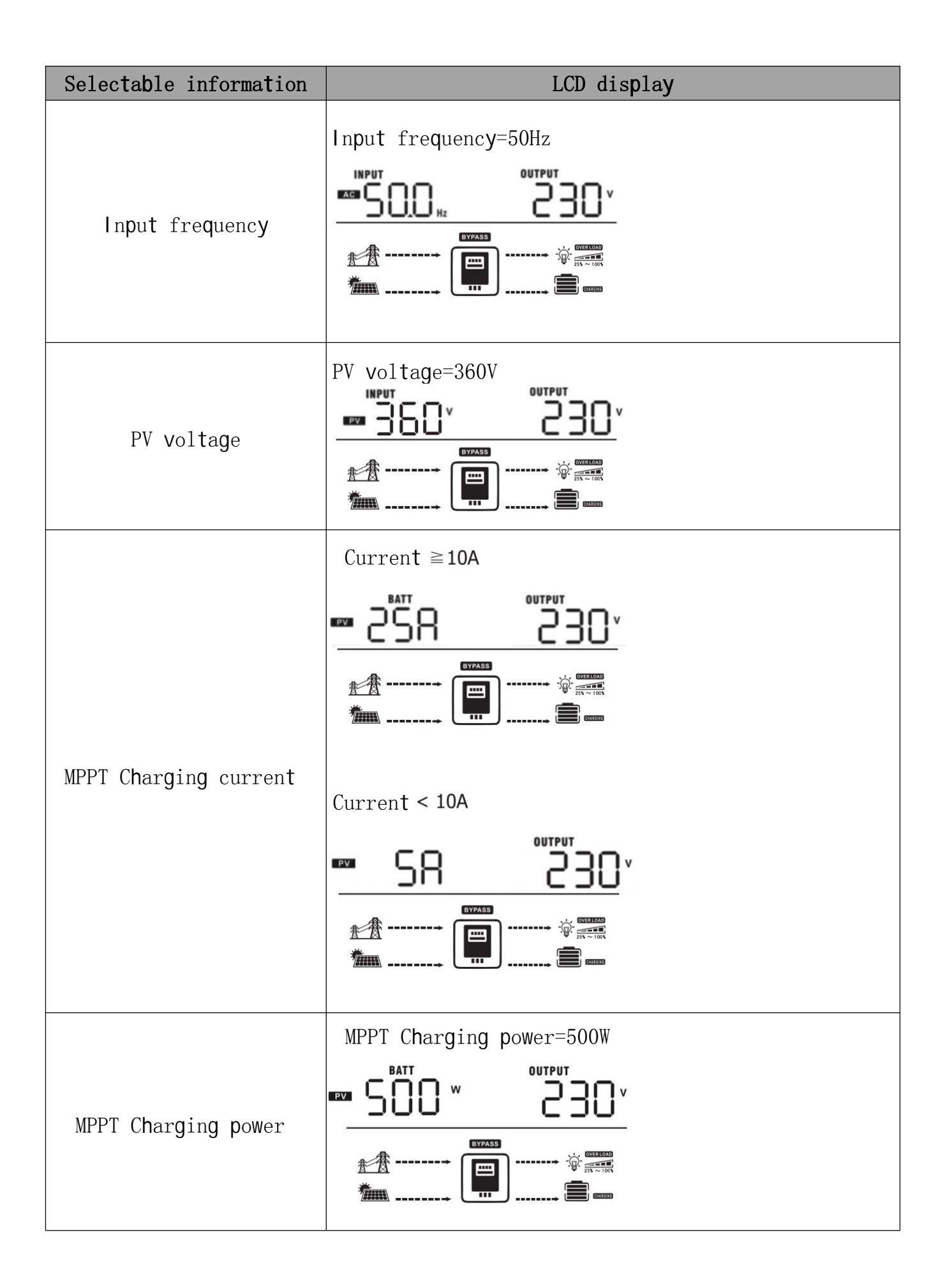

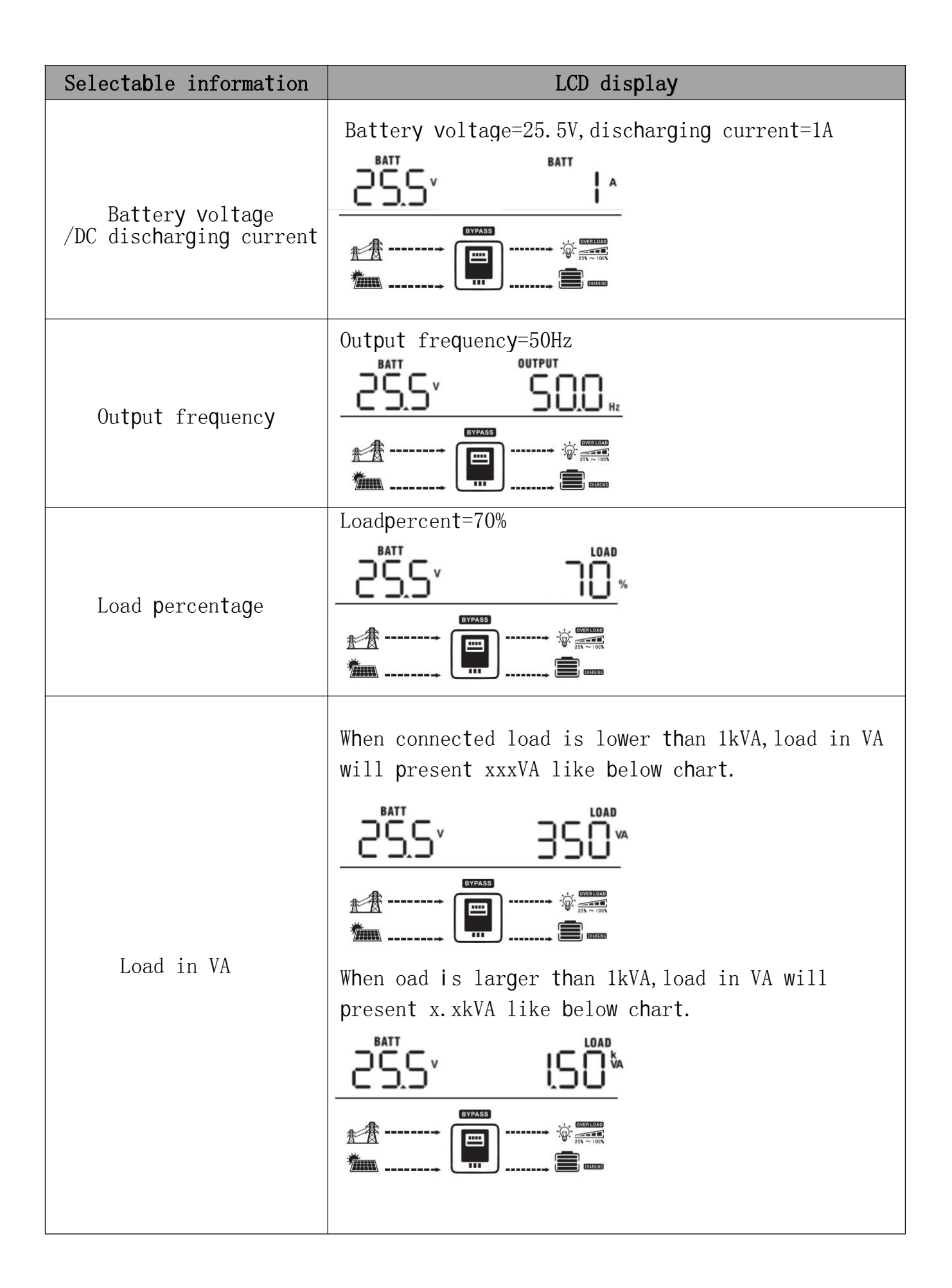

| Selectable information    | LCD display                                                                  |  |  |
|---------------------------|------------------------------------------------------------------------------|--|--|
|                           | When load is lower than 1kW, load n W will present xxxw like below chart.    |  |  |
| Load in Watt              |                                                                              |  |  |
|                           | When load is larger than 1kw, load in W will present x.xkW like below chart. |  |  |
|                           |                                                                              |  |  |
|                           |                                                                              |  |  |
|                           | Main CPU version 00014.04                                                    |  |  |
| Main CPU version checking | <u></u>                                                                      |  |  |

### 4.3.Operating Mode Description

| Operation mode                                                             | Descri <b>pt</b> ion                                        | LCD dis <b>p</b> la <b>y</b>       |
|----------------------------------------------------------------------------|-------------------------------------------------------------|------------------------------------|
| Standby mode<br>/Power saving mode<br>*Standby mode: The<br>inverteris not |                                                             | Charging by utility and pv energy. |
| at this time, the<br>inverter can charge<br>battery without Ac<br>cutput.  | No output is<br>supplied by<br>the unit but<br>it still can | Charging by pv energy.             |
| *Power saving mode:<br>If enabled, the<br>output of inverter               | charge<br>batteries.                                        |                                    |
| will be off when<br>connected load is<br>pretty low or not<br>detected.    |                                                             | No charging.                       |

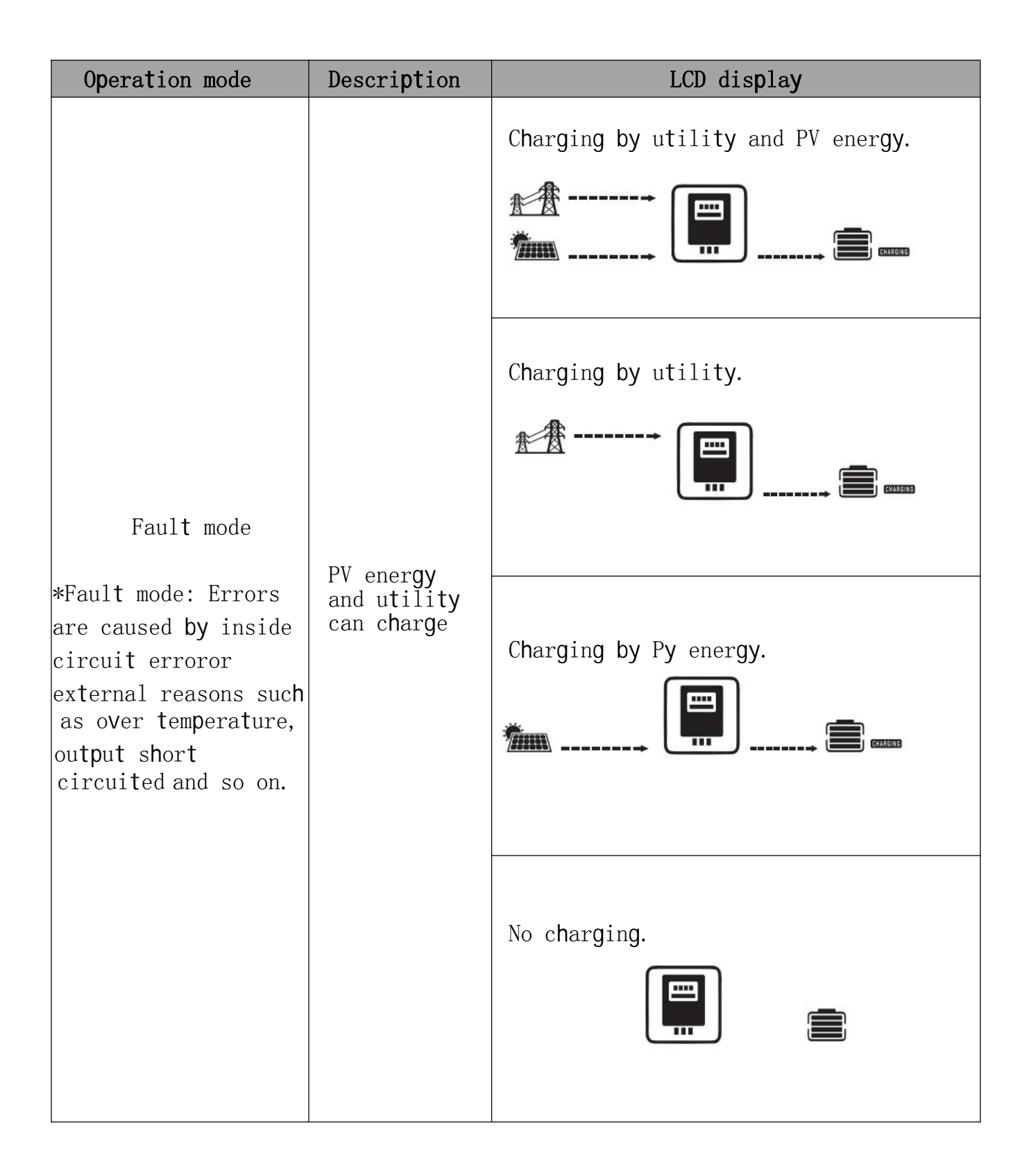

| Operation mode | Descri <b>pt</b> ion                                                                                                    | LCD display                                                                                                    |
|----------------|----------------------------------------------------------------------------------------------------|----------------------------------------------------------------------------------------------------|
|                |                                                                                                    | Charging by utility and Pv energy.                                                                                                    |
|                |                                                                                                    |                                                                                                    |
|                |                                                                                                    | Charging by utility.                                                                                                    |
|                |                                                                                                    |                                                                                                    |
| Line Mode      | The unit will<br>provide<br>output power<br>from the<br>mains. It<br>will also<br>charge the<br>battery at<br>line mode. | If "SUB" is selected as output source<br>priority and solar energy is not<br>sufficient to provide the load, solar<br>energy and the utility will provide<br>the loads and charge the battery at<br>the same time. |
|                |                                                                                                    | If "SUB" is selected as output<br>source priority and battery is not<br>connected, solar energy and the utility<br>will provide the loads.                                                                         |
|                |                                                                                                    |                                                                                                    |
|                |                                                                                                    | Power from utility.                                                                                                    |
|                |                                                                                                    |                                                                                                    |

| Operation mode | Descri <b>pt</b> ion                                                      | LCD dis <b>p</b> lay              |
|----------------|---------------------------------------------------------------------------|-----------------------------------|
| Battery Mode   | The unit will<br>provide output<br>power from<br>battery and PV<br>power. | Power from battery and PV energy. |

### 4.4.Setting Programs:

After pressing and holding ENTER button for 3 seconds, the unit will enter setting mode. Press "UP" or "DOWN" button to select setting programs. And then, press "ENTER" button to confirm the selection or ESc button to exit.

| Program | Descri <b>pt</b> ion                                                             | . Selectable option   |                                                                                                    |
|---------|----------------------------------------------------------------------------------|-----------------------|----------------------------------------------------------------------------------------------------|
| 00      | Exit setting<br>mode                                                             | 00 <u>ESC</u>         |                                                                                                    |
| 01      | 0utput<br>source<br>priority:To<br>configure<br>load power<br>source<br>priority | ОГ <u>SUB</u><br>ОГSЫ | Solar energy provides power<br>to the loads as frist priority.<br>If solar energy is out<br>sufficient to power all<br>connected loads, utility energy<br>will supply power to the loads<br>at the same time.<br>Solar energy provides power to<br>the loads on first priority of solar |
| 01      |                                                                                  | <u> </u>              | energy is not sufficient to power<br>all connected loads, battery energy<br>will supply power to the loads at<br>the same time.<br>Utility provides power to the loads<br>only when battery voltage drops to<br>either low-level warning voltage or<br>the setting point in program 12. |

| Pro <b>g</b> ram                                                                                                    | Descri <b>pt</b> ion                       | Selectable option                                                               |                                                                                                    |
|----------------------------------------------------------------------------------------------------|--------------------------------------------|---------------------------------------------------------------------------------|----------------------------------------------------------------------------------------------------|
| Maximum<br>charging<br>current<br>To configure<br>total<br>charging<br>current for<br>solar and<br>utility<br>chargers.<br>(Max.<br>charging<br>current =<br>utility<br>charging<br>current +<br>solar<br>charging<br>current + | Maximum<br>charging                        | A01<br>02 <u>10</u> *                                                           | 20A<br>02 <u>20^</u>                                                                                                    |
|                                                                                                    | A08_ <u>30</u> *                           | 40A<br>02 <u>40^</u>                                                            |                                                                                                    |
|                                                                                                    | 02 <u>50</u>                               | 60A<br>02 <u>60^</u>                                                            |                                                                                                    |
|                                                                                                    | A07<br>02 <u>-70^</u>                      | 02 <u>80*</u>                                                                   |                                                                                                    |
|                                                                                                    | utility<br>charging<br>current +           | A09<br>02 <u>90</u> *                                                           | 100A<br>02 <u>100^</u>                                                                                                    |
|                                                                                                    | solar<br>charging<br>current)              | 110A<br>02 <u>  0</u> *                                                         | 150A<br>02 <u>150^</u>                                                                                                    |
| 03 AC input<br>Voltage<br>range                                                                                                    | Appliances                                 | If selected, acceptable AC<br>input voltage range will be<br>within 90-265VAC.  |                                                                                                    |
|                                                                                                    | UPS(default)<br>03 <u>UPS</u>              | If selected, acceptable AC<br>input voltage range will<br>be within 190-255VAC. |                                                                                                    |
| 04 s                                                                                                    | Power<br>saving mode<br>enable/<br>disable | Saving mode disable<br>(default)<br>OH <u>5d5</u>                               | If disabled, no matter<br>connected load is low or<br>high, the on/off status of<br>inverter output will not be<br>effected. |
|                                                                                                    |                                            | Saving mode enable<br>OH <u>SEN</u>                                             | If enabled, the output<br>of inverter will be off<br>when connected load is pretty<br>low or not detected.                   |

| Program | Descri <b>pt</b> ion  | Selectable option             |                                                                                                    |  |
|---------|-----------------------|-------------------------------|----------------------------------------------------------------------------------------------------|--|
|         |                       | AGM (default)                 | Flooded                                                                                                    |  |
| 05      | Battery type          | 05 <u>86n</u>                 | 05 <u>FLJ</u>                                                                                                    |  |
|         |                       | User-Defined<br>OS <u>USE</u> | If "User-Defined" is selected,<br>battery charge voltage and low<br>DC cut-off voltage can be set up<br>in program 2627 and 29. |  |
| 06      | Auto restart          | Restart disable(default)      | Restart disable                                                                                                    |  |
|         | overload<br>occurs    | 06 <u>lrd</u>                 | 06 <u>LFE</u>                                                                                                    |  |
| 07      | Auto restart          | Restart disable               | Restart enable (default)                                                                                                    |  |
|         | temperature<br>occurs | 07 <u>.188</u>                | 07 <u>LFE</u>                                                                                                    |  |
|         |                       | 220V                          | 230V (default)                                                                                                    |  |
|         | Output<br>voltage     | <u>~037</u> 80                | <u>025_</u> 80                                                                                                    |  |
| 08      |                       | 240V                          |                                                                                                    |  |
|         |                       | 08 <u>240°</u>                |                                                                                                    |  |
| 09      | Output                | 50Hz (default)                | 60Hz                                                                                                    |  |
|         | frequency             | 09 <u>50</u> , 09 <u>60</u> , |                                                                                                    |  |
|         |                       | 150A                          | 10A                                                                                                    |  |
|         |                       | 11 <u>1508</u>                | <u> 08</u>                                                                                                    |  |
|         |                       | 20A                           | 30A                                                                                                    |  |
|         |                       | 11_508_                       | 11 <u>308</u>                                                                                                    |  |
| 11      | Maximum<br>utility    | 40A                           | 50A                                                                                                    |  |
|         | charging<br>current   | 11 <u>408</u>                 | 11 <u>508</u>                                                                                                    |  |
|         |                       | 60A                           | 70A                                                                                                    |  |
|         |                       | 11 <u>608</u>                 | 11 <u>-108</u> _                                                                                                    |  |

| Program | Descri <b>pt</b> ion                                                                            | Selectable option                                                                                                    |                                                                                                    |  |
|---------|-------------------------------------------------------------------------------------------------|----------------------------------------------------------------------------------------------------|----------------------------------------------------------------------------------------------------|--|
| 11      | Maximum<br>utility<br>charging<br>current                                                       | 80A<br>    <u>80R</u>                                                                                                    |                                                                                                    |  |
| 13      | Setting<br>voltage<br>point back<br>to utility<br>source when<br>selecting<br>"SBU<br>priority" | Available options in 24V         22.0V $ 3 \_ 23.0^{\vee}$ 23.0V(默认) $ 3 \_ 23.0^{\vee}$ 24.0V $ 3 \_ 23.0^{\vee}$ 25.0V $ 3 \_ 25.0^{\vee}$ Available options in 48V         44V $ 3 \_ 44.0^{\vee}$ 46V(default) $ 3 \_ 44.0^{\vee}$ 46V(default) $ 3 \_ 44.0^{\vee}$ 48V $ 3 \_ 44.0^{\vee}$ 50V | models:<br>22.5V<br>$ 3 \_ 22.5^{\vee}$<br>23.5V<br>$ 3 \_ 23.5^{\vee}$<br>24.5V<br>$ 3 \_ 23.5^{\vee}$<br>24.5V<br>$ 3 \_ 24.5^{\vee}$<br>25.5V<br>$ 3 \_ 25.5^{\vee}$<br>models:<br>45V<br>$ 3 \_ 25.5^{\vee}$<br>47V<br>$ 3 \_ 45^{\vee}$<br>$ 3 \_ 45^{\vee}$<br>$ 3 \_$ |  |
|         |                                                                                                 | <u>" "" "" "" " " " " " " " " " " " " " "</u>                                                                                                    | יש <u>לו `</u>                                                                                                    |  |

| Pro <b>g</b> ram | Descri <b>pt</b> ion                               | Selectable option                                                                                                    |                                                                                                    |  |
|------------------|----------------------------------------------------|----------------------------------------------------------------------------------------------------|----------------------------------------------------------------------------------------------------|--|
|                  | Charger                                            | If this inverter/charger is workng in Line, Standby or Fault mode, charger source can be programmed as below:                                                                         |                                                                                                    |  |
|                  |                                                    | Solar first<br>16_ <u>CSO</u>                                                                                                    | Solar energy will charge<br>battery as first priority.<br>Utility will charge battery<br>only when solar energy is not<br>available.                                                                   |  |
| 16               | source<br>priority:To<br>configure<br>charger      | Solar and Utility<br>1 <mark>6_5∩U</mark> _                                                                                                    | Solar ener <b>gy</b> and u <b>t</b> ili <b>ty</b><br>will c <b>h</b> arge                                                                                                    |  |
|                  | source<br>priorty                                  | 0nly Solar<br>16_050_                                                                                                    | Solar energy willbe the only<br>charger source no matter<br>utilty is available or not.                                                                                                    |  |
|                  |                                                    | If this inverter/charger is working in Battery mode or Power<br>saving mode, only solar energy can charge battey Solar<br>energy will charge battery if its available and sufficient. |                                                                                                    |  |
| 10               |                                                    | Alarm on (default)                                                                                                    | Alarm off                                                                                                    |  |
| 18               | Alarm control                                      | 18 <u>600</u>                                                                                                    | 18 <u>60F</u>                                                                                                    |  |
| 19               | Auto return<br>to default<br>display<br>screen     | Return to default<br>display screen (default)<br>19_ESP                                                                                                    | If selected, no matter how users<br>switch display screen, it will<br>automatically return to default<br>display screen (Input voltage /<br>output voltage)after no button<br>is pressed for 1 minute. |  |
|                  |                                                    | Stay at latest screen<br>19_⊢ЕР_                                                                                                    | If selected, the display<br>screen will stay at latest<br>screen user finally switches.                                                                                                    |  |
| 20               | Backli <b>ght</b><br>control                       | Backlight on(default)                                                                                                    | Backlight off<br>20_LOF_                                                                                                    |  |
| 22               | Beeps while<br>primary<br>source is<br>interrupted | Alarm on <b>22_RON</b>                                                                                                    | Alarm off(default) <b>22_ROF_</b>                                                                                                    |  |
| 25               | Record<br>Fault code                               | Record enable(default)<br>25 <u>FEN</u>                                                                                                    | Record disable<br>25 <u>Fd5</u>                                                                                                    |  |

| Program | Descri <b>pt</b> ion                            | Selectable option                                                                                                    |
|---------|-------------------------------------------------|----------------------------------------------------------------------------------------------------|
|         |                                                 | 24V model default setting: 28.2V<br>2628.5v                                                                                                    |
| 26      | Bulk<br>charging<br>voltage<br>(C.V<br>voltage) | 48V model default setting: 56.4V                                                                                                    |
|         |                                                 | If self-defined s selected in program 5, this program<br>can be set up.Setting range is from 24.0V to 29.2V for<br>24V model and 48.0V to 58.4V for 48V model. Increment<br>of each click is 0.1V.24V model default to 27.0V                                                                            |
|         |                                                 | 24V model default to 27.0V<br>FL□_27_2 <sup>™</sup> _6 <sup>v</sup> _                                                                                                    |
| 27      | Floating<br>charging<br>voltage                 | 48V model default setting: 54.0V<br>FL□ 27 <u>5ΨO</u> v                                                                                                    |
|         |                                                 | If self-defined is selected in program 5, this program<br>can be set up.Setting ange is from 24.0V to 29.2V for<br>24V model,48.0V to 58.4V for 48V model. Increment of<br>each click is 0.1V.24V model default setting: 21.0V                                                                          |
|         |                                                 | 24V model default setting: 21.0V                                                                                                    |
|         | Low DC<br>cut-off<br>voltage                    | 48V model default setting: 42.0V                                                                                                    |
| 29      |                                                 | <u> </u>                                                                                                    |
|         |                                                 | If self-defined is selected in program 5, this program<br>can be set up.Setting ange is from 20.0V to 24.0V for<br>24V model,40.0V to 48.0V for 48V model.Increment of<br>each click is 0.1V.Low DC cut-off voltage willbe fixed<br>to setting value no matter what percentage of load is<br>connected. |
| 30      | Restore<br>default                              | Restore default settings $-E5300$                                                                                                    |
|         | settings                                        | If this option is selected, the Inverter will restore the default settings                                                                                                    |

| Program | Description                        | Selectable option                                                                                           |                                                                                 |  |
|---------|------------------------------------|----------------------------------------------------------------------------------------------------|---------------------------------------------------------------------------------|--|
| 31      | 2.11                               | Battery equalization F<br>Bl                                                                                | Battery equalization disabe (defaut)                                            |  |
|         | equalization                       | lf"Flooded" or "User-Defi<br>this program can be set u                                                      | ned"is selected in program 05,<br>p.                                            |  |
|         | Pottory                            | 33 <u>880</u>                                                                                               | 33 <u>845</u>                                                                   |  |
| 33      | equalization                       | lf"Flooded" or "User-Defir<br>this program can be set up                                                    | ned″is selected in program 05,<br>D.                                            |  |
|         |                                    | 1KVA default setting:14.6V                                                                                  |                                                                                 |  |
| 34      | Battery<br>equalization<br>voltage | 4K5 default setting: 29.2                                                                                   | 5 V.Increment of each cick is 0.1V.<br>V                                        |  |
|         |                                    | Setting range s from 25.0V to 2<br>6K5 default setting: 58.4<br>EU 34 584<br>Setting range is from 50 to 59 | 9.5V.Increment of each cick is 0.1V.<br>V<br>V.Increment of each click is 0.1V. |  |
| 35      | Battery<br>equalized<br>time       | 60min (default)<br>35 <u>60</u>                                                                             | Setting range is from 5min to<br>900min.<br>Increment of each cick is 5min      |  |
| 36      | Battery<br>equalized<br>timeout    | 120min (default)<br>36 <u>120</u>                                                                           | Setting range is from 5min to<br>900 min.<br>Increment of each click is 5 min   |  |
| 37      | Equalization<br>interval           | 30days (default)<br>37 <u>304</u>                                                                           | Setting range is from 0 to 90<br>days.<br>Increment of each click is 1 day      |  |

| Pro <b>g</b> ram | Descri <b>pt</b> ion                     | Selectable option                                                                                                    |                            |  |  |
|------------------|------------------------------------------|----------------------------------------------------------------------------------------------------|----------------------------|--|--|
|                  |                                          | Enable<br>39 <u>860</u>                                                                                                    | Disable(default)<br>39 RdS |  |  |
| 39               | Equalization<br>activated<br>immediately | If equalization function is enabled in program 30, this program and the set up. If "Enable" is selected in this program, it's to activate battery equalization immediately and LCD main page will shows "Eq.". If "Dsable" is seleted, it will cancel equalization function until next activated equalization time arrives based on program 35 setting. At this time, "Eq." will not be shown in LCD main page. |                            |  |  |

### **5. SPECIFICATIONS**

### 5.1.Line Mode Specifications

|                | INVERTER MODEL                          | Specification                    |  |
|----------------|-----------------------------------------|----------------------------------|--|
|                | Input Voltage Waveform                  | Sinusoidal(utility or generator) |  |
|                | Nominal Input Voltage                   | 230Vac                           |  |
|                | Input Voltage Range                     | 190Vac-255Vac                    |  |
|                | Standard input frequency                | 50Hz / 60Hz(Automatic detection) |  |
|                | Charging voltage                        | 56. 4Vdc                         |  |
| Line Mode      | Under-voltage protection                | 42Vdc                            |  |
| spectrications | Over-voltage protection                 | 59. 2Vdc                         |  |
|                | Floating charge voltage                 | 54Vdc                            |  |
|                | Trickle c <b>h</b> arge voltage         | 56Vdc                            |  |
|                | Input Current                           | 60A(default)                     |  |
|                | Total input current<br>(PV and utility) | 80A(default)                     |  |
|                | peak efficiency                         | 90%                              |  |

### **5.2.Inverter Mode Specifications**

|                                                   | INVERTER MODEL                             | Specification                    |  |
|---------------------------------------------------|--------------------------------------------|----------------------------------|--|
|                                                   | Rated output power                         | 5.5KW                            |  |
|                                                   | Ou <b>tp</b> ut voltage waveform           | Pure sine WaVe                   |  |
|                                                   | Output voltage                             | 230Vac                           |  |
| ln <b>v</b> erter Mode<br>S <b>p</b> ecifications | Output current limit                       | 24A                              |  |
|                                                   | Ou <b>tp</b> ut fre <b>q</b> uenc <b>y</b> | 50Hz / 60Hz                      |  |
|                                                   | Peak efficienc <b>y</b>                    | 92%                              |  |
|                                                   | Overload protection                        | 5s@≥150% load; 10s@110~150% load |  |
|                                                   | No-load power consumption                  | <50W                             |  |

### 5.3. Charge Mode Specifications

|                      | INVERTER MODEL                                                            | Specification |  |
|----------------------|---------------------------------------------------------------------------|---------------|--|
|                      | Charging power                                                            | 5.5KW         |  |
|                      | PV arra <b>y</b> MPPT<br><b>v</b> ol <b>t</b> a <b>g</b> e ran <b>g</b> e | 120-450Vdc    |  |
| Load <b>pv</b> solar | Peak efficienc <b>y</b>                                                   | 98% Max       |  |
| charging mode        | Total in <b>p</b> ut current<br>(PV and utility)                          | 80A(default)  |  |
|                      | undervoltage<br>protection                                                | 100Vdc        |  |
|                      | over voltage<br>protection                                                | 500Vdc        |  |
|                      | Standby power<br>consumption                                              | <10₩          |  |

### 6. Fault Reference Code

| Fault Code | Fault Event                                               | I con on |
|------------|-----------------------------------------------------------|----------|
| 01         | Fan is locked w <b>h</b> en inverter<br>is off.           |          |
| 02         | Over temperature                                          |          |
| 03         | Battery voltage is too high                               |          |
| 04         | Battery voltage is too low                                |          |
| 05         | Output short circuited or over<br>temperature is detected |          |
| 06         | Output voltage is too high.                               |          |
| 07         | Overload time out                                         |          |
| 08         | Bus voltage is too high                                   |          |
| 09         | Bus soft start failed                                     |          |
| 11         | Main relay failed                                         |          |
| 51         | Over current or surge                                     |          |
| 52         | Bus volta <b>g</b> e is too low                           |          |
| 53         | Inverter soft start failed                                |          |
| 55         | Over DC voltage in AC output                              |          |
| 56         | Battery connection is <b>op</b> en                        |          |

| Fault Code | Fault Event               | I con on |
|------------|---------------------------|----------|
| 57         | Current sensor failed     |          |
| 58         | Output voltage is too low |          |

### 7. TROUBLE SHOOTING

| Problem                                                       | LCD/LED/Buzzer                                                                               | Explanation<br>/ Possible cause                                                                    | What to do                                                                                                    |
|---------------------------------------------------------------|----------------------------------------------------------------------------------------------|----------------------------------------------------------------------------------------------------|----------------------------------------------------------------------------------------------------|
| The machine<br>shuts down<br>automatically<br>during startup. | The LCD/LED and<br>buzzer will activate<br>for 3 seconds and<br>then turn off<br>completely. | Battery voltage<br>too low(<1.91V/<br>Cell)                                                        | 1. Recharge the<br>battery<br>2. Replace the<br>battery                                                                                                    |
| No response after<br>power up.                                | No indication.                                                                               | <pre>1.Battery voltage too low (&lt;1.4V/Cell ) 2.Battery polarity connections are reversed.</pre> | <ol> <li>Check if the<br/>battery and wiring<br/>are well connected.</li> <li>Recharge the<br/>battery.</li> <li>Replace the<br/>battery</li> </ol>                                                                             |
|                                                               | Input voltage is<br>displayed as 0 on<br>the LCD and green<br>LED is fashing.                | Input protector<br>is tripped                                                                      | Check if AC<br>breaker is<br>tripped and AC<br>wiring is<br>connected well.                                                                                                    |
| Mains exist but<br>the unit works<br>in battery mode.         | Green LED is<br>flas <b>h</b> in <b>g</b>                                                    | Insufficient<br>quality of AC<br>power.<br>(Shore or<br>Generator)                                 | <ol> <li>Check if Ac<br/>Wires are too thin<br/>and/or too long.</li> <li>Check if<br/>generator (if<br/>applied) is working<br/>Well or if input<br/>voltage range<br/>setting is correct<br/>. (UPS-&gt;Appliance)</li> </ol> |
|                                                               | Green LED is<br>flas <b>h</b> in <b>g</b>                                                    | Set "Solar First"<br>as the priority<br>of output source.                                          | Change output<br>source priority<br>to Utility frst.                                                                                                    |

| Problem                                                                                      | LCD/LED/Buzzer                          | Explanation/<br>Possible cause                                                            | What to do                                                                                |
|----------------------------------------------------------------------------------------------|-----------------------------------------|-------------------------------------------------------------------------------------------|-------------------------------------------------------------------------------------------|
| When the unit<br>is turned on,<br>internal relay<br>is switched on<br>and off<br>repeatedly. | LCD display and<br>LEDs are<br>flashing | Battery is<br>disconnected,                                                               | Check if battery<br>wires are<br>connected well.lo                                        |
| Buzzer beeps<br>continuously<br>and red LED is<br>on.                                        | Fault code07                            | Overload eror, The<br>inverter is overad<br>110% and time is up.                          | Reduce the connected<br>load by switching off<br>some equipment.                          |
|                                                                                              | Fault code05                            | Output short<br>circuited                                                                 | Check if wiring is<br>connected well and<br>remove abnormal load.                         |
|                                                                                              |                                         | temperature of<br>internal converter<br>component is over<br>120°C.                       | Check whether the<br>air flow of the unit<br>is blocked or                                |
|                                                                                              | Fault code02                            | Internal temperature<br>of inverter component<br>is over 100° C.                          | whether the ambient<br>temperature is too<br>high.                                        |
|                                                                                              | Fault code 03                           | Battery is over-<br>charged.                                                              | Return to repair<br>center.                                                               |
|                                                                                              |                                         | The battery voltage is toc high.                                                          | Check if spec and<br>quantity of batteries<br>are meet requirements.                      |
|                                                                                              | Fault code01                            | Fan fault                                                                                 | Replace the fan.                                                                          |
|                                                                                              | Fault code<br>06/58                     | Output abnormal<br>(inverter voltage<br>below than 190Vac<br>or is higher than<br>260Vac) | 1. Reduce the connected<br>load.<br>2. Return to repair<br>center                         |
|                                                                                              | Fault code<br>08/09/53/57               | Internal<br>components failed                                                             | Retum to repair<br>center.                                                                |
|                                                                                              | Fault code 51                           | Over currert or surge.                                                                    | Restart the unit,<br>if the error<br>happens again,<br>pleese return to<br>repair center. |
|                                                                                              | Fault code 52                           | Bus voltage is<br>too low.                                                                |                                                                                           |
|                                                                                              | Fault code 55                           | Output voltage is unbalanced.                                                             |                                                                                           |
|                                                                                              | Fault code 56                           | Battery is not<br>connected well<br>or fuse is burnt                                      | If the battery is<br>connected well,<br>please return to<br>repair center.                |

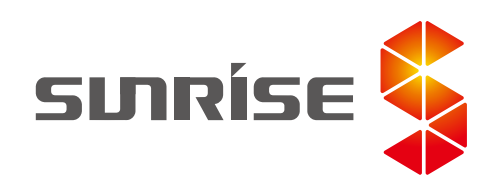

### SUNRISE ENERGY CO., LTD

Tel: +86-519-81688389 E-mail: info@sunriseenergy.cn Add: No.20 Tongzi River West Road, Zhonglou Development Zone, Changzhou, Jiangsu,China